1. Log into <u>CheckMarq</u>. Click on the **Student Account** tile then click on **Direct Deposit** in the menu on the left side of the screen.

|                 | Account Balance          |
|-----------------|--------------------------|
| Student Account | Account Activity         |
|                 | Make A Payment           |
|                 | Payment Plan Information |
| 5 -             | Payment Policy           |
|                 | Direct Deposit           |
|                 | E-Billing Statements     |
|                 | View 1098-T              |

2. Click on Add Account.

| Review, add or update<br>Add Account<br>Birect Deposit Account | our direct deposit information. |                |              | 1 row |
|----------------------------------------------------------------|---------------------------------|----------------|--------------|-------|
| Account Type                                                   | Routing Number                  | Account Number | Deposit Type |       |
|                                                                |                                 |                |              |       |

3. Enter your Bank's Routing Number\*, your Account Number, Account Type and click Save.

| Your Bank Information              |                                                                                                    |
|------------------------------------|----------------------------------------------------------------------------------------------------|
| View check example *Routing Number | 1001/104E 0002 000/23<br>23 8teet 0000<br>PAY TO THE ORDER OF \$                                                       |
|                                    | DOLLARS                                                                                                    |
| Distribution Instructions          | Bank Name                                                                                                    |
| *Account Number                    | <u>MI360</u><br>1234567690 001234567890 00123                                                                          |
| *Account Type                      |                                                                                                    |
| *Deposit Type Balance 🔻            | Routing Number Account Number                                                                                          |
| Save Return * Required Field       | *If you do not have checks your bank's routing number can<br>be found on their website or in your online bank account. |

4. You will receive this message if the information was successfully added:

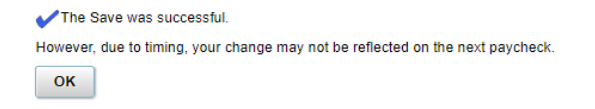

5. Click OK. You will then be able to review or edit the account information you have entered.

| Review, add or update         | your direct deposit inform | nation.        |              |      |        |
|-------------------------------|----------------------------|----------------|--------------|------|--------|
| Direct Deposit Accounts 1 row |                            |                |              |      |        |
| Account Type                  | Routing Number             | Account Number | Deposit Type |      |        |
| Checking                      | 1234567890                 | 001234567890   | Balance      | Edit | Delete |